Installation des STM32CubeProgrammer Mac OS Catalina und neuer

Den STMCubeProgrammer lädt man von der Seite: <u>https://www.st.com/en/development-tools/stm32cubeprog.html</u> Hier ist es möglich die Software für unterschiedliche Betriebssysteme wie auch in verschiedenen Versionen zu laden.

|   | Part Number      | General Description                    | Latest version $\Rightarrow$ | Download  🍦 | All versions                    |
|---|------------------|----------------------------------------|------------------------------|-------------|---------------------------------|
| + | Patch-CubeProg   | Patch for STM32CubeProgrammer          | 2.8.1                        | Get latest  |                                 |
| + | STM32CubePrg-Lin | STM32CubeProgrammer software for Linux | 2.8.0                        | Get latest  | Select version $\smallsetminus$ |
| + | STM32CubePrg-Mac | STM32CubeProgrammer software for Mac   | 2.8.0                        | Get latest  | Select version $\smallsetminus$ |
| + | STM32CubePrg-W32 | STM32CubeProgrammer software for Win32 | 2.8.0                        | Get latest  | Select version $\smallsetminus$ |
| + | STM32CubePrg-W64 | STM32CubeProgrammer software for Win64 | 2.8.0                        | Get latest  | Select version $\smallsetminus$ |

#### **Get Software**

Die geladene Version noch nicht zur Ausführung bringen da das Sicherheitssystem von Mac OSX eine Installation verhindert.

Ein Mac-Computer öffnet keine App von einem unbekannten Entwickler. Es wird eine "Warnung für nicht identifizierte Entwickler" angezeigt. Dies ist ein eingebauter Sicherheitsmechanismus, um sicherzustellen, dass keine schädlichen Programme auf Ihrem Computer installiert werden. Ein weiterer Fehler, den Sie häufig sehen, ist: Kann nicht geöffnet werden, da er von einem unbekannten Entwickler stammt. Wie öffnet man auf einem Mac Programme von einem unbekannten Entwickler?

## 1 Dazu ist eine Anpassung in den Systemeinstellungen des Mac erforderlich.

- 1. Öffnen Sie Systemeinstellungen auswählen auf Ihrem Gerät
- 2. Navigieren Sie zum Abschnitt Sicherheit & Datenschutz.
- 3. Um Änderungen vorzunehmen, tippen Sie auf das Schloss und geben Sie Ihr Passwort ein.
- 4. Ändern Sie die Einstellung "Apps heruntergeladen von zulassen" von nur App Store auf "App Store und identifizierte Entwickler".

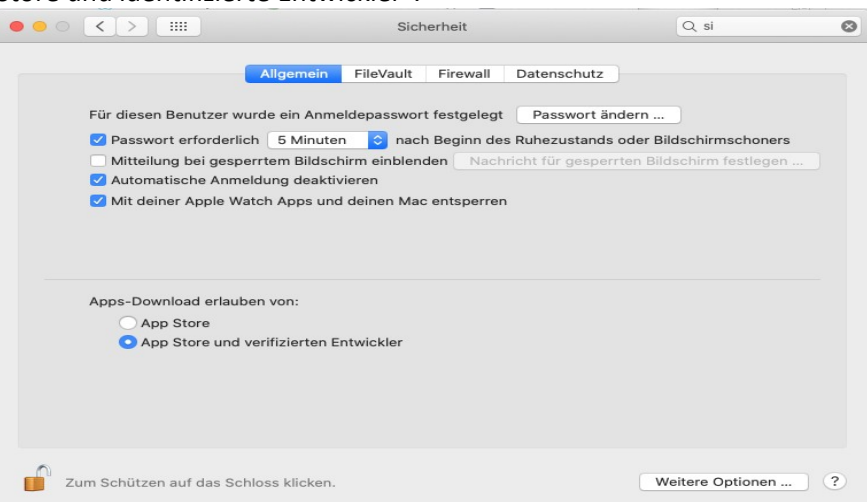

Die Systemsteuerung offen lassen da hier im verlauf der Installation des STM32CubePrgrammer noch einige weitere Eingaben notwendig sind.

## 2 Anlegen eines neuen Folders auf dem Desktop

Zur einfacheren Installation des STM32CubeProgrammer empfehle ich das Anlegen eines neuen Folders auf dem Desktop. Der Einfachheit halber habe diesen mit dem Namen STM versehen und alle noch gepackten Versionen des CUBEProgrammer aus dem Downloadordner in dieses Verzeichnis verschoben und entpackt.

|   | en.stm32cubeprg-mac_v2-6-0_v2.6.0        |
|---|------------------------------------------|
|   | en.stm32cubeprg-mac_v2-7-0_v2.7.0        |
|   | en.stm32cubeprg-mac_v2-8-0_v2.8.0        |
|   | STM32CubeProgrammer_Patch_v2.8.1         |
| ļ | en.Patch_stm32cubeProg_v2-8-1_v2.8.1.zip |
| 1 | en.stm32cubeprg-mac_v2-6-0_v2.6.0.zip    |
| 1 | en.stm32cubeprg-mac_v2-7-0_v2.7.0.zip    |
| 1 | en.stm32cubeprg-mac_v2-8-0_v2.8.0.zip    |
|   |                                          |

## 3 Wechsel in ein Installationsverzeichnis

Es wurden alle Versionen des CubeProgrammers installiert und zur Ausführung gebracht. Produktiv ist die aktuelle Version v2-8-0. Auf Mac OS Catalina und neuer. Einer Installation auf einem aktuellen Mac mit M1 Prozessor steht nichts im Wege und funktioniert genauso wie hier beschrieben.

Der Inhalt des Verzeichnisses sieht wie folgt aus:

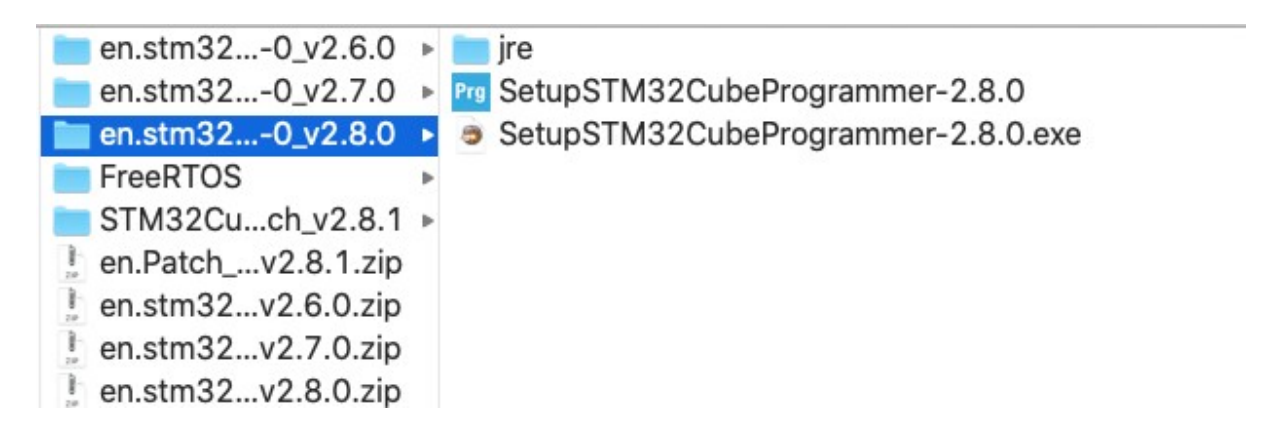

Mit einem Mausklick rechts auf das Programm SetupSTM32CubeProgrammer-2.8.0 klicken und "Paketinhalt anzeigen" auswählen. Nun sieht man den Folder "Contents". Wir wechseln in diesen Folder und in diesem Folder in den Folder MacOs.

| Contents | MacOs                   | • | SetupST8_0_macos |  |
|----------|-------------------------|---|------------------|--|
|          | Resources<br>Info.plist | ŀ |                  |  |

### 4 Installation des STM32CubeProgrammer

Mit einem Rechtsklick auf das Programm SetupSTM32CubeProgrammer-2\_8\_0\_macos und der Auswahl öffnen starten wir den Installationsprozess in einem Terminal Fenster. Bei der ersten Auswahl kommt die, weiter oben im Text schon erwähnte Meldung und ohne die Anpassungen in der Systemsteuerung wäre hier jetzt das Ende der Installation erreicht.

|   | "SetupSTM32CubeProgrammer-2.8.0" kann<br>nicht geöffnet werden, da der Entwickler nicht<br>verifiziert werden kann. |
|---|----------------------------------------------------------------------------------------------------|
|   | macOS kann nicht verifizieren, dass diese App keine<br>Malware enthält.                                             |
|   | Firefox hat diese Datei heute um 14:59 von www.st.com geladen.                                                      |
| 2 | In den Papierkorb legen Abbrechen                                                                                   |

Hier bitte mit Abbrechen die Message schließen und die Systemeinstellungen öffnen oder in selbige wechseln, dort sehen wir folgendes:

|                                               |                 | Sich                          | erheit              |                      | Q si                   |     |
|-----------------------------------------------|-----------------|-------------------------------|---------------------|----------------------|------------------------|-----|
|                                               | Allgemein       | FileVault                     | Firewall            | Datenschutz          |                        |     |
| Für diesen Benutzer v                         | wurde ein Ann   | neldepasswort                 | t festgelegt        | Passwort ände        | rn                     |     |
| <ul> <li>Passwort erforder</li> </ul>         | lich 5 Minut    | en 🗘 nach                     | n Beginn de         | s Ruhezustands od    | ler Bildschirmschoner  | S   |
| Mitteilung bei gesp                           | perrtem Bilds   | chirm einblend                | den Nach            | richt für gesperrte  | n Bildschirm festleger | n ) |
| Automatische Anm                              | neldung deakt   | tivieren                      |                     |                      |                        |     |
| ✓ Mit deiner Apple W                          | Vatch Apps ur   | nd deinen Mac                 | entsperrer          | ı                    |                        |     |
| Apps-Download erlau                           | ıben von:       |                               |                     |                      |                        |     |
| App Store und                                 | l verifizierten | Entwickler                    |                     |                      |                        |     |
| Das Öffnen von "Setu<br>App nicht von einem v | verifizierten E | Programmer-<br>ntwickler star | 2.8.0" wurd<br>nmt. | de blockiert, da die | Dennoch öffr           | nen |
|                                               |                 |                               |                     |                      |                        |     |

Bitte hier auf Dennoch öffnen klicken und in der nachfolgenden Message box auf Öffnen klicken.

# 5 Schleife beim 1. Durchlauf zurück zu Punkt 4 der Beschreibung ansonsten der Beschreibung folgen.

W kommen weiter und werden gefragt, ob wir das Programm in den Papierkorb legen Abbrechen oder Öffnen möchten. Wir wählen **Öffnen**.

|   | macOS kann den Entwickler vo<br>"SetupSTM32CubeProgramme<br>Möchtest du die App wirklich ö                                 | er-2.8.0" nicht ver<br>offnen?                                           | ifizieren.                                         |
|---|----------------------------------------------------------------------------------------------------|--------------------------------------------------------------------------|----------------------------------------------------|
|   | Durch Öffnen dieser App übergehst d<br>dein Computer und deine persönliche<br>ausgesetzt, die deinen Mac beschädi<br>kann. | u die Systemsicherhei<br>n Daten möglicherweis<br>gen oder deine Privats | t. Dadurch werden<br>se Malware<br>phäre verletzen |
|   | Firefox hat diese Datei heute um 14:5                                                                                      | 9 von <b>www.st.com</b> ge                                               | laden.                                             |
| ? | In den Papierkorb legen                                                                                                    | Öffnen                                                                   | Abbrechen                                          |

Beim 1. Durchlauf wird versucht die, im STM32CubeProgrammer enthaltene, JAVA Version zu installieren. Je nach installierter JAVA Version kann es sein, dass wir wie bereits unter Punkt 4 beschrieben, in der Systemsteuerung, die JAVA Installation erlauben müssen. Wenn dies der Fall ist, dann bitte zurück. Ansonsten auf Öffnen klicken.

| Firefox hat diese Datei heute um 14:59 von www.st.com geladen. Apple<br>hat sie auf Malware überprüft und keine gefunden. | sie    | e wirklich öffnen?                                | em internet geladene App. N                                  | iochtest du    |
|----------------------------------------------------------------------------------------------------|--------|---------------------------------------------------|--------------------------------------------------------------|----------------|
|                                                                                                    | Fir ha | refox hat diese Datei h<br>t sie auf Malware über | eute um 14:59 von www.st.com g<br>rprüft und keine gefunden. | jeladen. Apple |

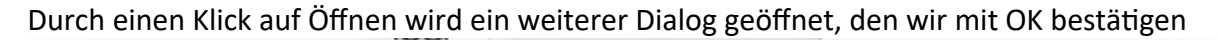

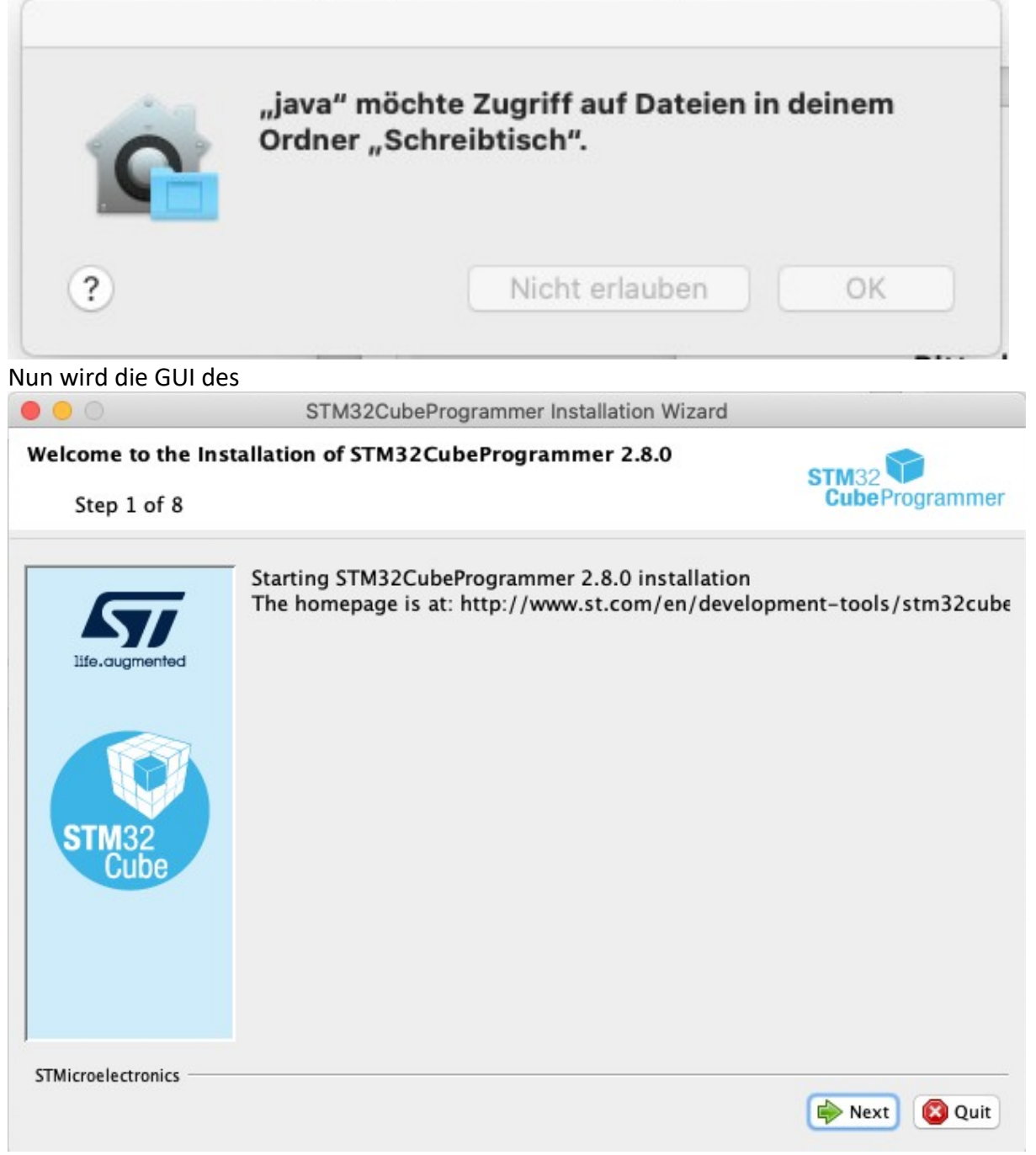

Installationsprogramms geöffnet weiter geht es mit Next

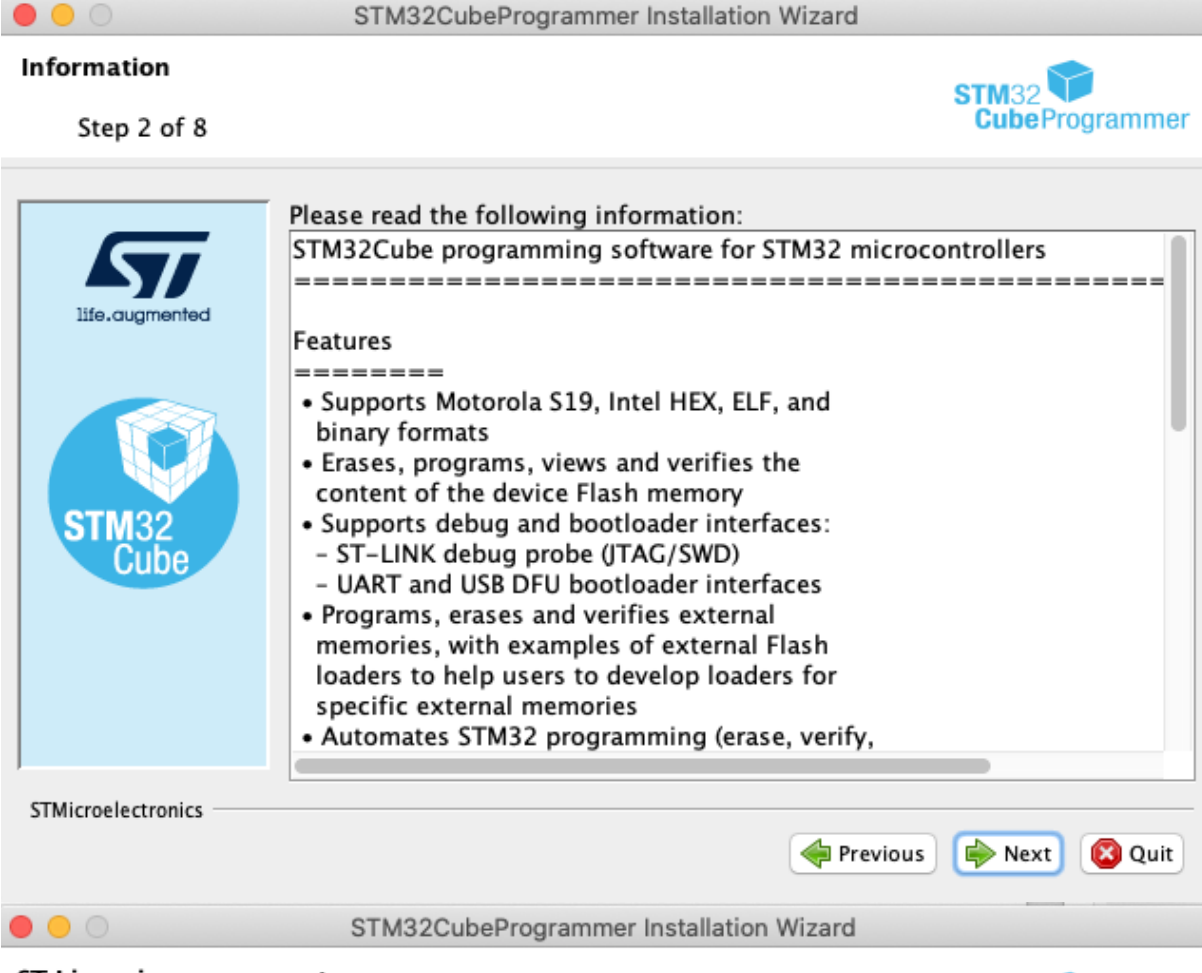

#### ST Licensing agreement

Step 3 of 8

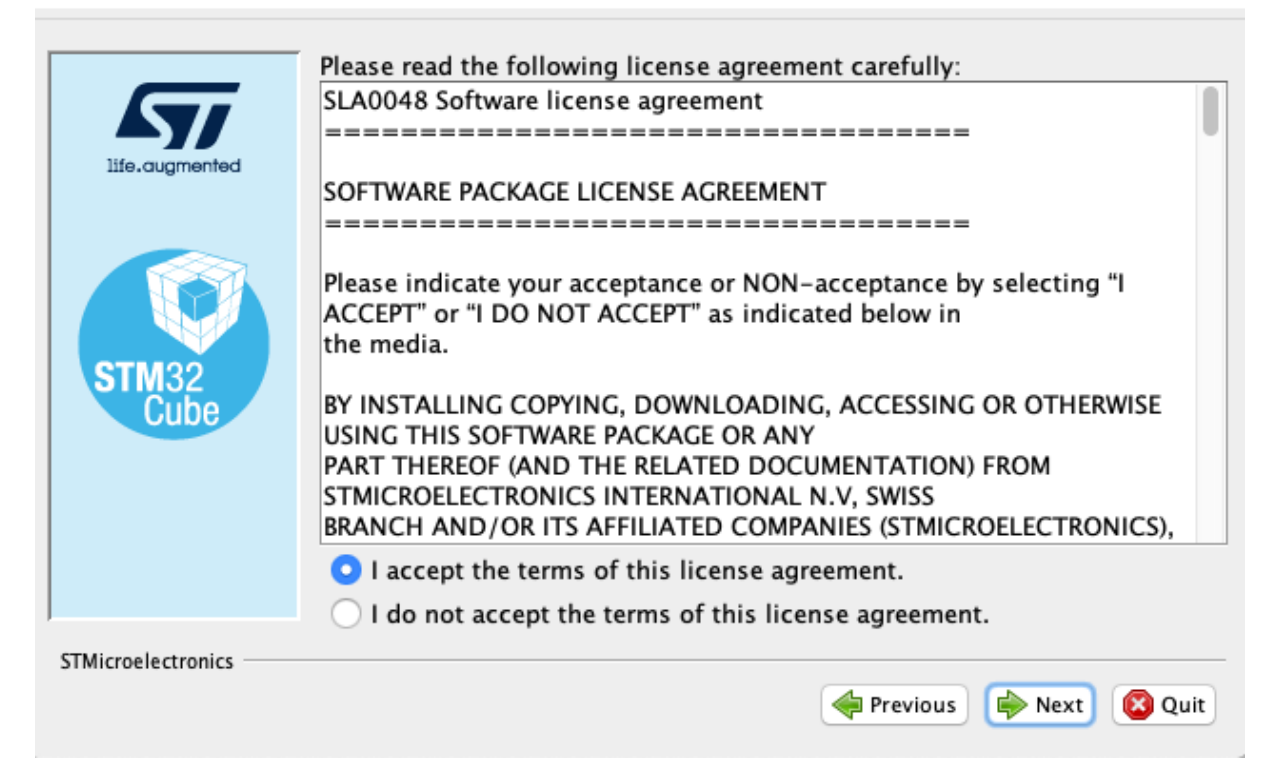

STM32 🖤

**Cube**Programmer

Bitte I accept.... wählen und dann Next.

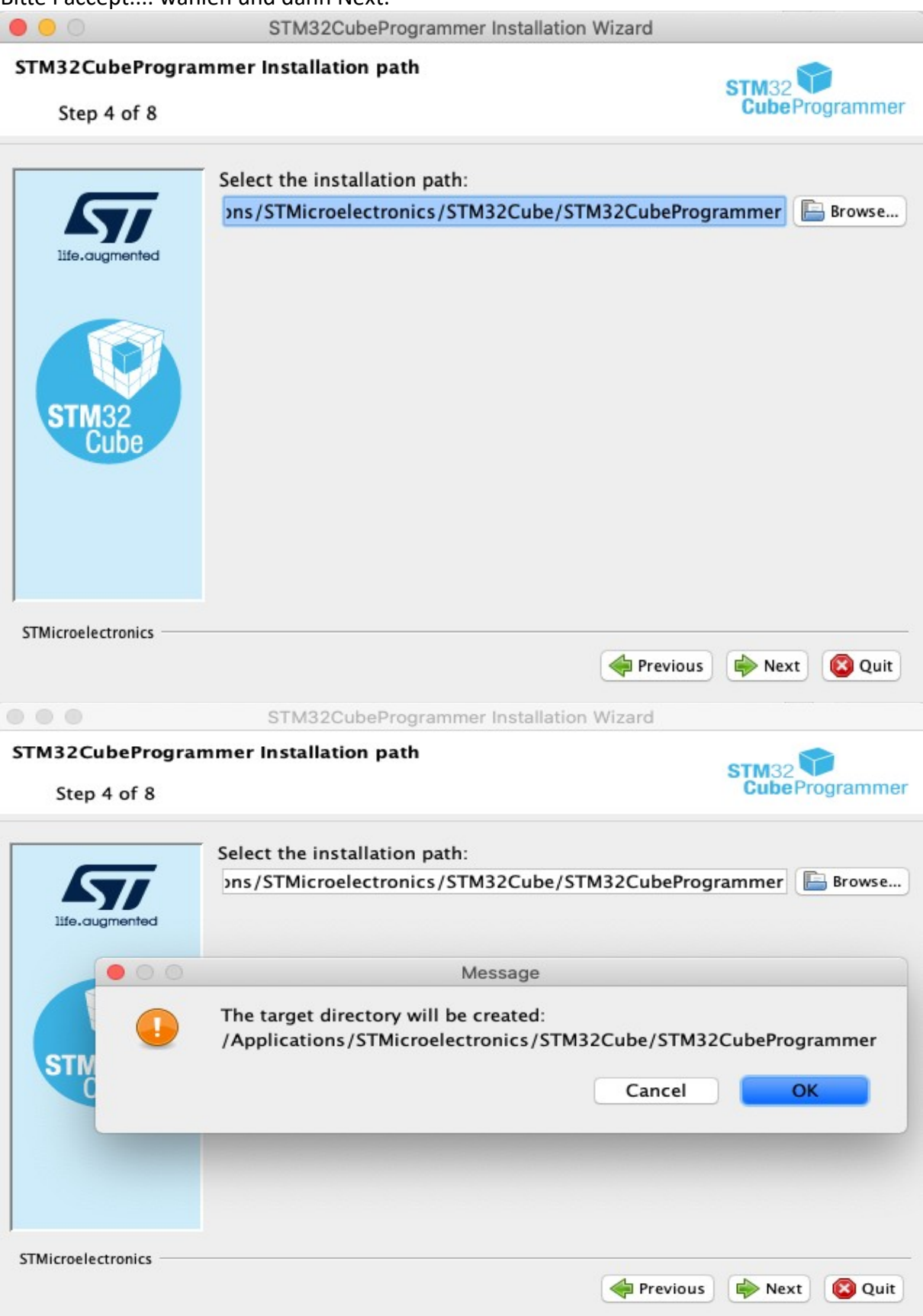

Ich habe die Einstellungen übernommen.

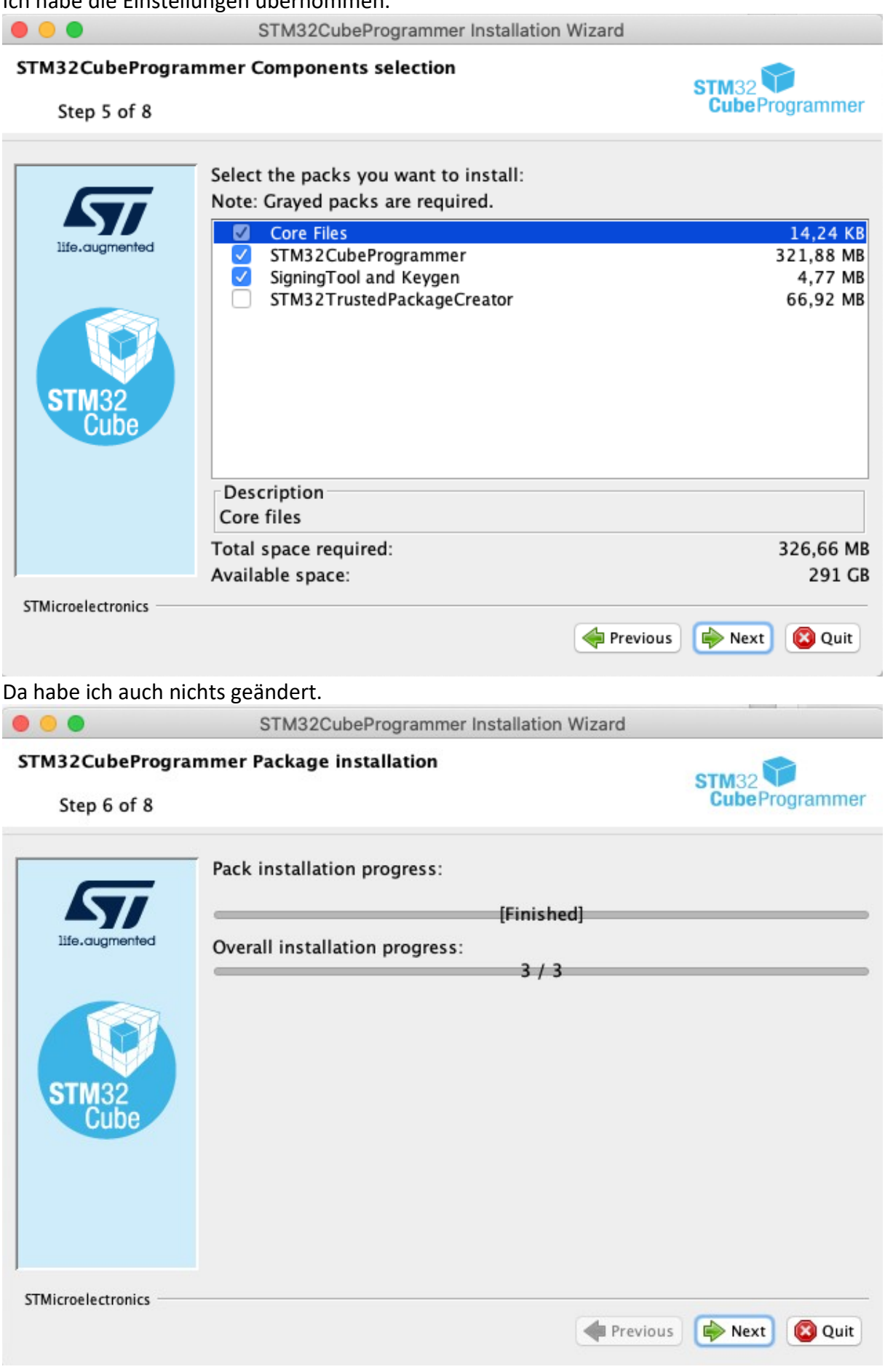

Alles installiert!! Mit Next geht es weiter.

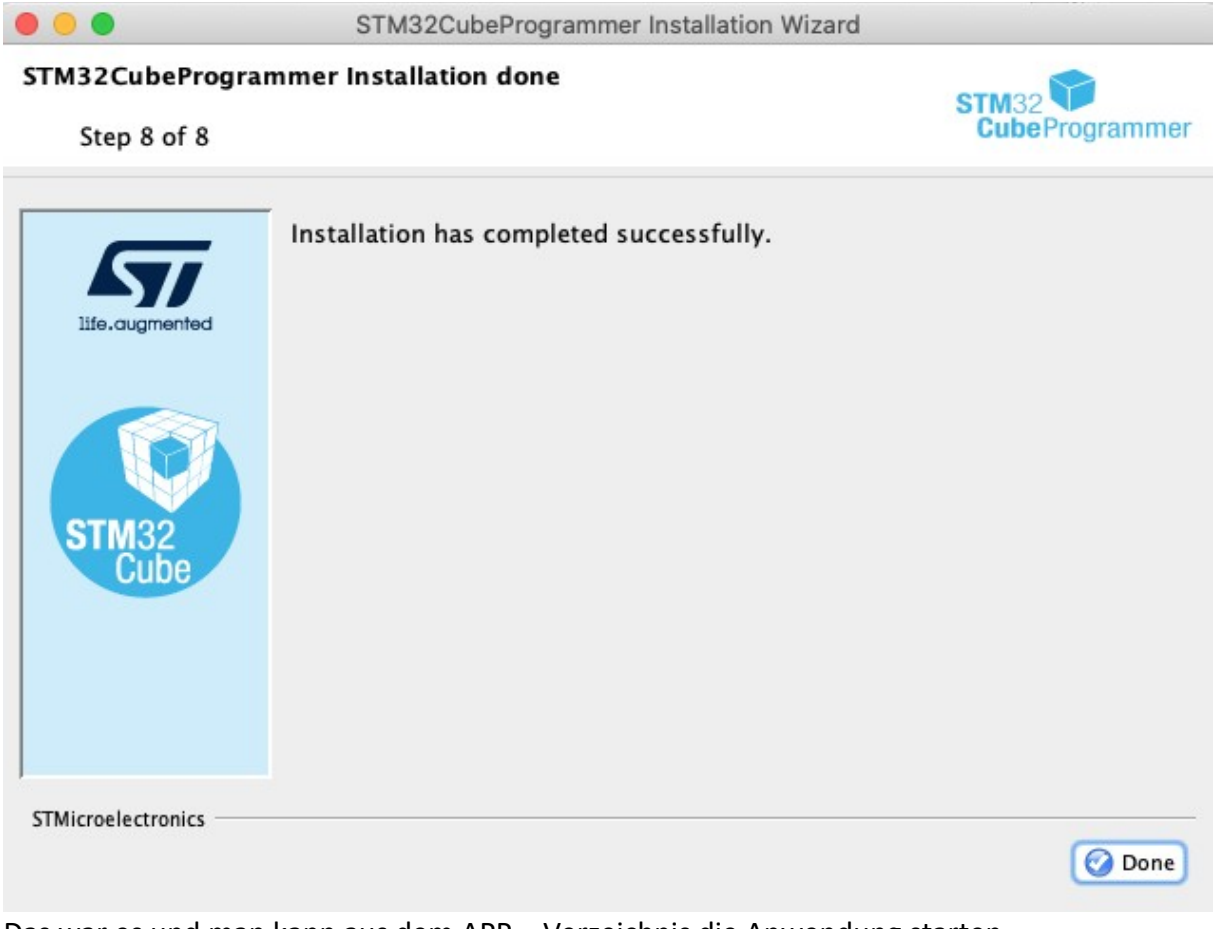

Das war es und man kann aus dem APP – Verzeichnis die Anwendung starten.

| • •           | ) 🔵 🔤 STM32CubeProgrammer                       |                                                             |
|---------------|-------------------------------------------------|-------------------------------------------------------------|
| STM32<br>Cube | 32 🍞<br>beProgrammer                            | 🚳 F 🕨 🗴 🖅                                                   |
|               | Memory & File edition                           | Not connected                                               |
|               | Device memory Open file +                       | ST-LINK Connect                                             |
| <b>.</b>      | Address v Size Data width 32-bit v Find Data 0x | Read Serial number No ST-L V                                |
| OB            |                                                 | Port SWD -<br>Frequency (kHz)                               |
| СРИ           |                                                 | Mode Normal -                                               |
| swv           |                                                 | Access port 0 -                                             |
|               | No data to display                              | Shared Disabled                                             |
|               |                                                 | External loader _<br>Target voltage _<br>Firmware version _ |
|               |                                                 | Firmware upgrade                                            |
|               |                                                 | Board                                                       |
| $\sim$        | Log Live Update Verbosity level                 | 1 2 3 Type -<br>Device ID -                                 |
| (             | 15:46:57 : STM32CubeProgrammer API v2.8.0       | Revision ID -<br>Flash size -                               |
|               |                                                 | Bootloader Version -                                        |
| Ø             |                                                 |                                                             |
| ?             |                                                 | 0% 🛞                                                        |

Wenn alles geklappt hat, sieht es dann so aus.

Nicht vergessen das terminal zu schließen und je nach Sicherheitsbedürfnis in den Systemeinstellungen Sicherheit den Standard wieder herstellen.